# 2017

## KNX 中控主机用户手册

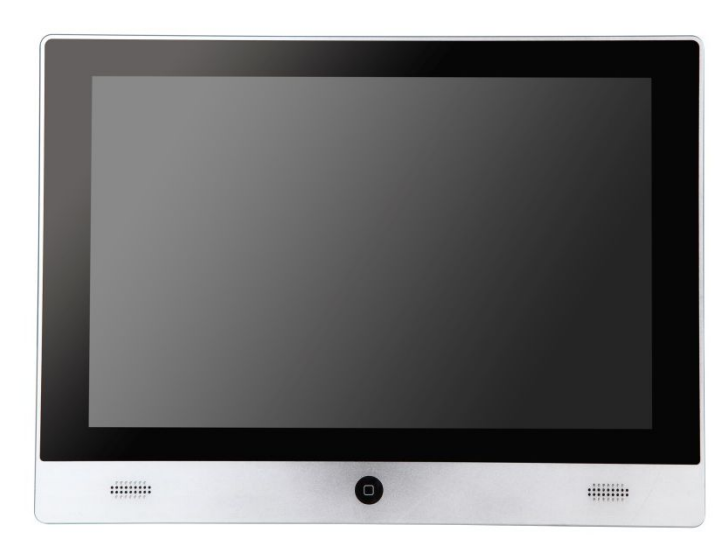

浙江源创
2017-8-31

1

### 目录

| 1 概述     | 4  |
|----------|----|
| 2 入门指南   | 4  |
| 3 基本功能   | 6  |
| 4 APP    | 7  |
| 5 KNX 地址 |    |
| 6 安装信息   |    |
| 7 认证     |    |
| 8 关于     |    |
|          | 10 |

#### 注意事项

- 1. 产品使用之前,请务必仔细阅读本手册的相关内容,请妥善保留本手册以便后续查看。
- 2. 本产品的安装和调试必须有相关资质和经验的工作人员来完成。
- 3. 本产品只适合室内环境使用,确保本产品的安装周边环境处于相对干燥和通风的位置。
- 4. 电源输入导线和接地线必须符合电气安装相关标准的要求。
- 5. 产品上电前,请确认输入电压范围符合产品手册的要求。
- 6. 本产品智能家居和楼宇自动化功能仅适合使用在 EIB/KNX 系统的总线上。
- 7. 其它注意事项:

下面的符号表明本产品不能作为普通家庭垃圾或废品处理,为了防止可能出现不受控 废弃物对环境和人类健康造成损害,必须经过回收处理,以促进有限资源的再循环利用。 因此在本产品报废后,请联系当地的相关垃圾回收处理部门,以确保本产品能进入正确的 废旧处理程序。

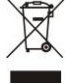

### 1 概述

CP601-10 中控主机是浙江源创研发的 10.1 英寸多功能电容式触摸屏,主要用于符合 KNX 标准的家居和楼宇自动化控制领域。本产品基于 Android 操作系统平台开发,通过 KNX 总线监控和操作其他 KNX 设备,应用 APP 进行智能家居和楼宇自动化控制。

### 2 入门指南

认识产品

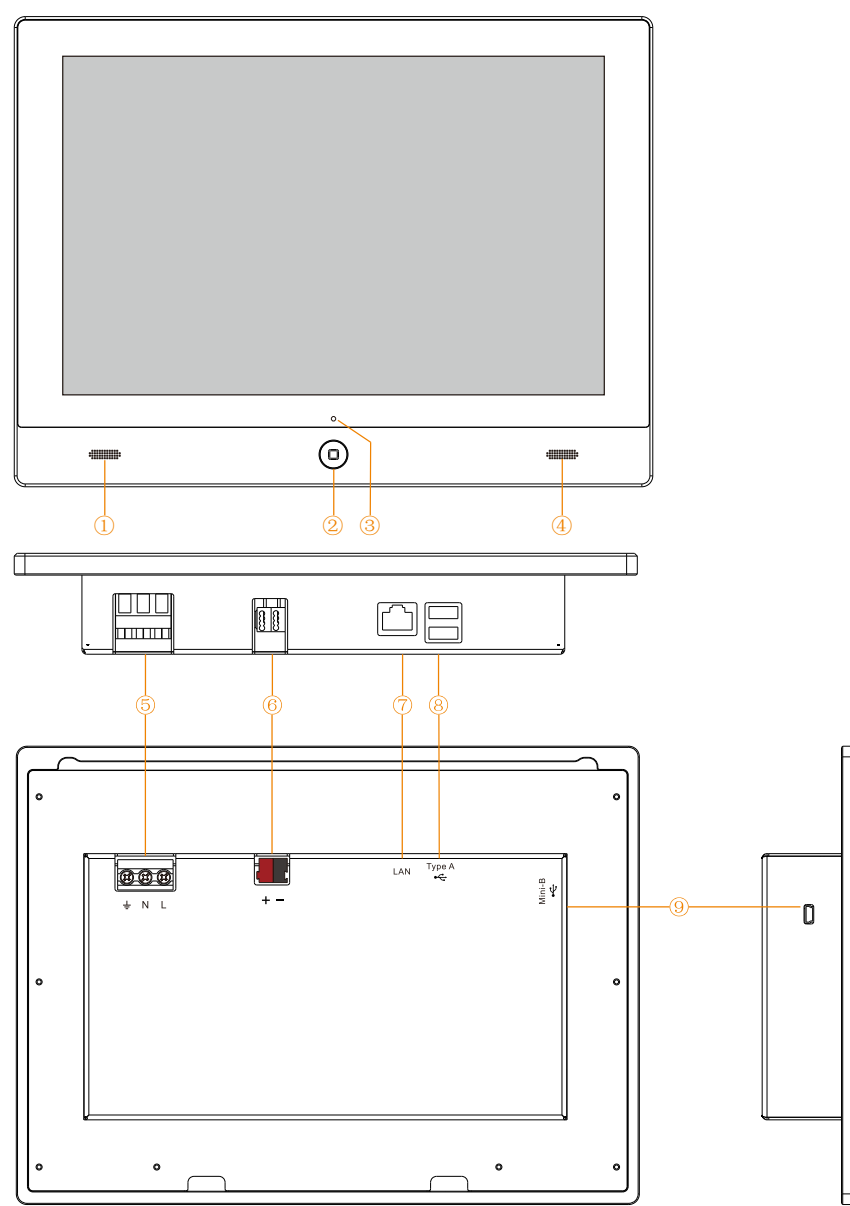

| 1 | 左声道喇叭           |
|---|-----------------|
| 2 | 电源键,内含电源指示灯(绿色) |
| 3 | 照度传感器           |
| 4 | 右声道喇叭           |
| 5 | 供电电源端子          |
| 6 | KNX 端子          |
| 7 | 网络接口            |
| 8 | USB 接口          |
| 9 | 编程人员专用 USB 接口   |

供电参数

| 电压 | 85~264VAC |
|----|-----------|
| 电流 | <0.2A     |
| 功率 | <20W      |

#### 警告: 使用本产品时必须接地。

注意:本产品内部没有电池,停电后不能继续使用。

产品配置

| 显示器  | 10.1英寸彩色TFT显示器                 |
|------|--------------------------------|
| 触摸屏  | 电容屏                            |
| 分辨率  | 1280*800                       |
| CPU  | Freescale Cortex-A9 i.MX6Q(四核) |
| 主频   | 1G Hz                          |
| 机身内存 | 8GB eMMC                       |
| 运行内存 | 2GB DDR3 1066MHz               |
| 操作系统 | Android 4.2.2                  |
| 网络连接 | 有线                             |

### 3 基本功能

打开或关闭设备

关机状态下长按(大于五秒钟,下同)电源键打开设备;开机状态下长按电源键进入关机选择界面。

息屏和亮屏

开机状态下短按电源键息屏,再次短按电源键亮屏。

锁定和解锁屏幕

开机时系统处于锁定屏幕状态,按住解锁环并向右滑动解锁,如下所示。

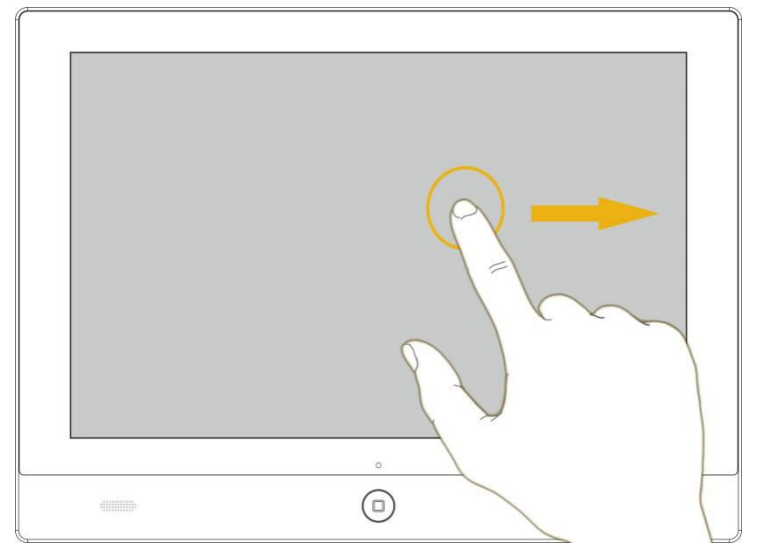

下载应用程序

用户可根据需求下载应用程序,但有些程序不能屏幕旋转,所以建议下载 HD 版本程序。

#### 浙江源创

### 4 APP

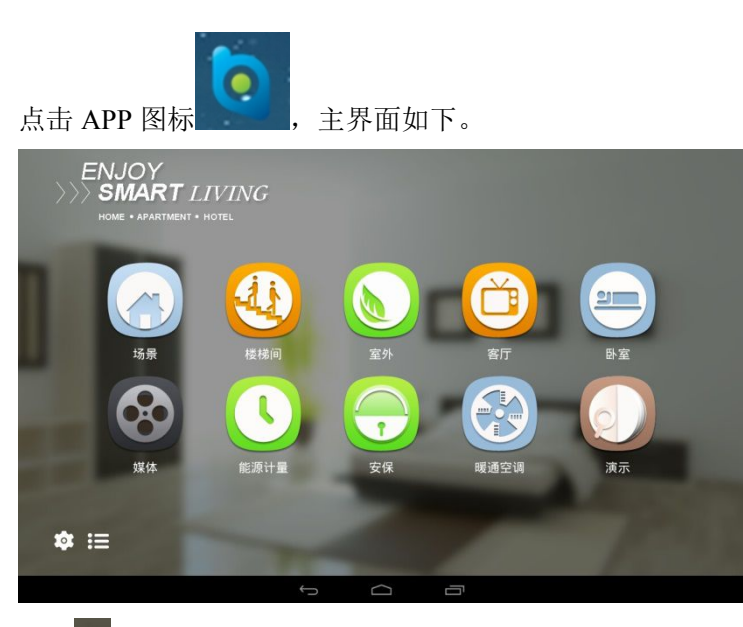

### 点击 🗢 进入 KNX 系统设置界面

| ENJOY<br>SMART<br>HOME + APARTM |              |      |    |      |  |
|---------------------------------|--------------|------|----|------|--|
|                                 |              | 系统设置 |    |      |  |
|                                 |              |      |    | 2    |  |
|                                 | KXN网关设置      |      |    | ×    |  |
| 场景                              | 下载地址设置       |      |    | > 卧室 |  |
|                                 | 设置获取设备状态时间间隔 |      |    |      |  |
| 669                             |              |      |    |      |  |
| 媒体                              | 确认           |      | 关闭 | 演示   |  |
|                                 |              |      |    |      |  |
| \$ :=                           |              |      |    |      |  |
|                                 |              |      |    |      |  |
|                                 | ¢            |      |    |      |  |

KNX 网关设置,输入网关地址和端口

|         |      | 系             | 充设置  |    |   |
|---------|------|---------------|------|----|---|
| KXNIJE  | Cit. | KXN           | 网关设置 |    | > |
| 场景 下载地址 | 网关地址 | 192.168.1.222 |      |    |   |
| 设置获取    | 网关端口 | 3671          |      |    | > |
| 89      |      | 取消            |      | 确认 |   |
| 媒体      | -    |               |      | 关闭 |   |
|         |      |               |      |    |   |

#### 设置获取设备状态时间间隔

| ENJOY<br>SMART<br>HOME + APARTME |                  |            |    |
|----------------------------------|------------------|------------|----|
|                                  | 系统               | 0 <b>2</b> |    |
|                                  | KXN网关<br>设置获取设备: | 状态时间间隔     |    |
| 场景                               | 下载地址 刷新时间(秒) 10  |            | 室相 |
| 8                                | 设置获取             | ālā U.     |    |
| 媒体                               | in U.            | 关闭         | 演示 |
| \$\$::≡                          |                  |            |    |
|                                  | f C              |            |    |

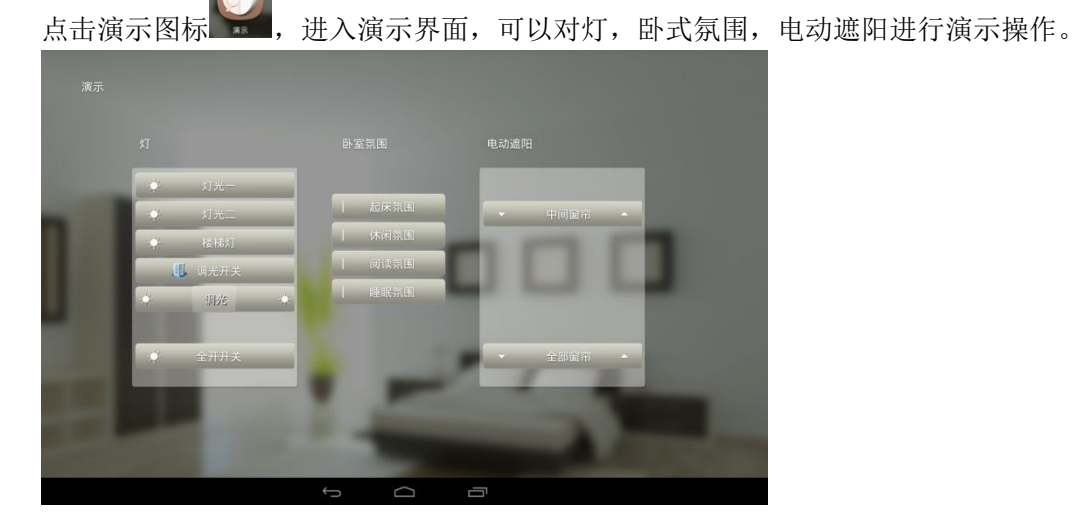

定时器

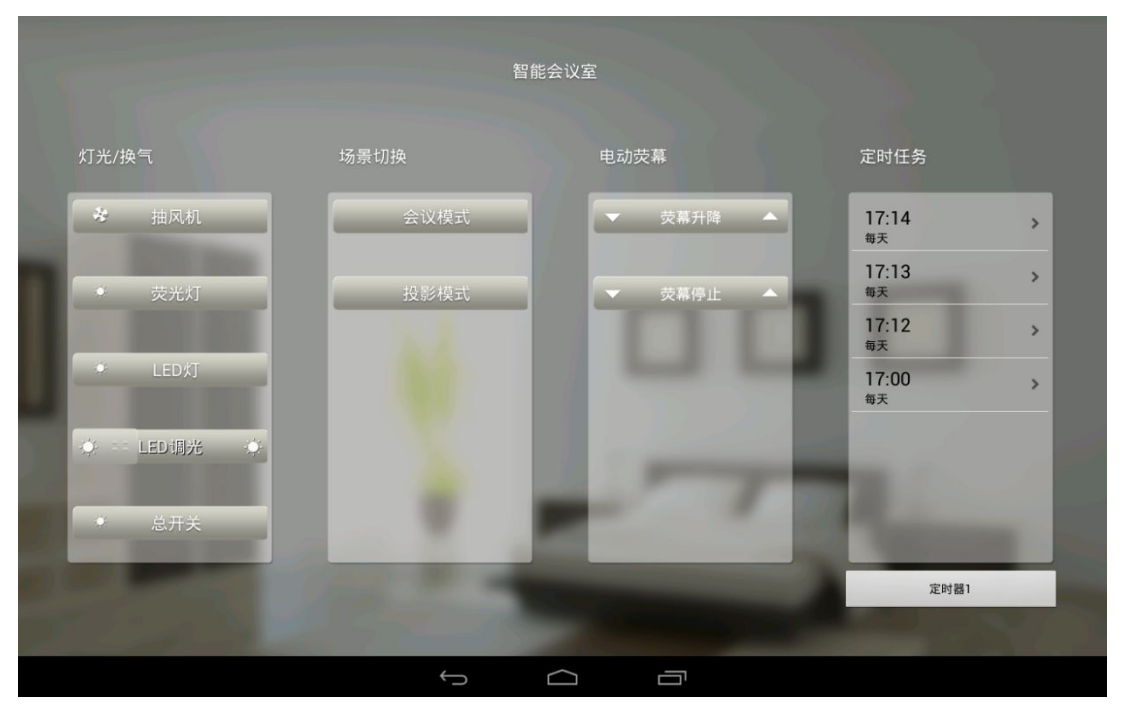

点击定时器控件"定时器",可进入定时器控制界面。在该界面可以创建、编辑、删除定时 任务。

| 任务列表———定时器1              | 任务详情                        |
|--------------------------|-----------------------------|
| 17:14 ><br><sup>每天</sup> | 任务执行方式                      |
| 17:13<br><sub>每天</sub>   | 每天: 17时12分                  |
| 17.12 <b>&gt;</b>        | 任务执行对象<br>LED调光 执行行为::调暗50% |
| 17:00 ><br><sub>每天</sub> |                             |
|                          |                             |
|                          |                             |
|                          |                             |
|                          |                             |
|                          |                             |
|                          |                             |
| 制除任务                     | 添加/移除组地址 保存修改               |
|                          |                             |

创建任务

| 任务列表定时器1               | 任务详情                                                                |
|------------------------|---------------------------------------------------------------------|
| 17:14<br>每天            | 任务执行方式       ① 每月     ① 每月       ① 每月     ② 每天       ② 個天     ● 二次性 |
| 17:13<br><sub>每天</sub> | > 2016年01月18日 17时37分                                                |
| 17:12                  | 自己的自己的意思。给任务添加地址                                                    |
| 17:00<br>每天            | 总开关<br>抽风机                                                          |
|                        |                                                                     |
|                        | LEDXJ                                                               |
|                        | 荧幕升降                                                                |
|                        | 确定 取消                                                               |
|                        |                                                                     |
| 即建任务                   | 深山/专家国宅祖                                                            |

点击"创建任务"按钮后,首先弹出组地址选中框,将需要的地址选中添加到任务中。

任务执行方式

| 任务列表定时器1               | 任务详情                                                                                                    |          |
|------------------------|----------------------------------------------------------------------------------------------------|----------|
| 17:14<br>#x<br>17:13   | <ul> <li>          任务执行方式              ・ 毎月 ● 毎月 ● 毎天 ● 循环 ● 一次性      </li> <li>             2016年01月18日 17时37分         </li> </ul> |          |
| 1742<br>10             | → 任务执行对象<br>总开关                                                                                                    | 执行行为::开  |
| 17:00<br><sup>每天</sup> | 每天:17时37分                                                                                                    |          |
|                        | +<br>17<br>-<br>-                                                                                                    |          |
|                        | 确定取消                                                                                                    |          |
|                        | :为 添加/称除相地注                                                                                                    | \$(##B2) |
|                        |                                                                                                    |          |

根据需要选择任务执行的方式

| 任务列表定时器1               | 任务详情     | χ− φu-aβi                      |                         |
|------------------------|----------|--------------------------------|-------------------------|
| 17:14<br>每天            |          | 17万式<br>8月 ② 每周 ③ 每天 ③ 循环      | <ul> <li>一次性</li> </ul> |
| 17:13<br><sup>每天</sup> |          | 总开关                            |                         |
| 変成                     | ()获取状态   |                                | 执行行为: : 开               |
| 17:00<br>每天            | ● 默认行为   | Я                              | •                       |
|                        | () 自定义行为 |                                | 0                       |
|                        | 行为名称     | 如"打开客厅灯","关闭客厅灯"               |                         |
|                        | 行为参数     | 只能是数字,如打开客厅灯时可以输入1,<br>灯时可以输入0 | 关闭客厅                    |
|                        |          |                                |                         |
|                        | 朝        | 角定 取消                          |                         |
|                        |          |                                |                         |
| 图接任务 213               | 任务 添加    | 0/移除组地址                        | 保存修改                    |
|                        |          | t d l                          |                         |

根据需要选择要执行的动作

设置完成后,点击"保存修改"按钮,即可将任务添加到定时器执行列表中。

### 5 KNX 地址

用户使用 ETS 对 KNX 设备进行地址分配,把相应的地址写入界面编辑器的 KNX 地址 栏里。

新建工程, 文档标题命名为演示。

| ♥ 界面编辑器                          |                                       |                          | J   |
|----------------------------------|---------------------------------------|--------------------------|-----|
| 文件 帮助                            |                                       |                          | 1   |
| 🚹 新建 🕍 打开 🂾 保存 🕕 100.1951년 🛷 页面计 | ····································· |                          |     |
| 🚾 📲   🍐 🔶 📑 🚍 📰   @ -            | 属性名称                                  | 属性值                      |     |
|                                  | 对象类型                                  | KNXApp                   |     |
|                                  | 标题                                    | 演示                       |     |
|                                  | 程序说明                                  | KMX App UIEditor         | l   |
|                                  | 企业Logo                                | ∭ default_i con. png     | 1   |
|                                  | 图标                                    | 🚚 default_i con. png 🛛 📖 |     |
|                                  | 屏幕宽度(像素)                              | 800                      |     |
|                                  | 屏幕高度(像素)                              | 600                      |     |
|                                  |                                       |                          |     |
|                                  |                                       |                          |     |
|                                  |                                       |                          |     |
|                                  |                                       |                          |     |
|                                  |                                       |                          |     |
|                                  |                                       |                          |     |
|                                  |                                       |                          | ill |
|                                  |                                       |                          |     |
|                                  |                                       |                          |     |
|                                  |                                       |                          | il  |
|                                  |                                       |                          | il. |
|                                  |                                       |                          |     |
|                                  |                                       |                          |     |
|                                  |                                       |                          |     |
|                                  |                                       |                          |     |
| Project Name: KnxProject1.knxuje | L                                     |                          | 1   |

点击 KNX 地址栏,进入组地址管理界面。

导入建立好的 ETS 工程文件即可。

| 名称         | 写地址     | 读地址     | 數据类型  | 默认值 | 优先级 | 电缆编号 | 通讯 | 读 | 写 | 传送 | 更新 |
|------------|---------|---------|-------|-----|-----|------|----|---|---|----|----|
| 灯开关1       | 1/1/0   | 1/1/0   | Bit1  | 1   | Low |      | V  | V | V | V  | V  |
| 新建群组地址     | 1/1/1   | 1/1/1   | Bitl  | 0   | Low |      | V  |   | V | V  |    |
| 接機灯        | 1/1/2   | 1/1/2   | Bit1  | 0   | Low |      | V  |   | V | V  |    |
| 新建群组地址     | 1/1/3   | 1/1/3   | Bit1  | 0   | Low |      | V  | V | V | V  | V  |
| 灯开关2       | 1/1/4   | 1/1/4   | Bit1  | 0   | Low |      | V  | 1 | V | V  | 1  |
| 新建群组地址     | 1/1/5   | 1/1/5   | Bit1  | 0   | Low |      |    |   | V |    |    |
| 新建群组地址     | 1/1/6   | 1/1/6   | Bi t8 | 30  | Low |      | V  | V | V | 1  | V  |
| 新建群组地址     | 1/1/7   | 1/1/7   | Bit1  | 0   | Low |      | V  | 1 | V | V  | 1  |
| 增量调光       | 1/1/8   | 1/1/8   | Bit4  | 0   | Low |      | V  | 1 | V | V  | 1  |
| 百分比调光      | 1/1/9   | 1/1/9   | Bit8  | 0   | Low |      | V  | 2 | V | V  |    |
| 调光灯状态直     | 1/1/10  | 1/1/10  | Bit1  | 0   | Low |      | V  | 1 | V | V  | V  |
| 调光灯亮度百分比   | 1/1/11  | 1/1/11  | Bit8  | 0   | Low |      | V  | 1 | V | V  | 1  |
| 调光灯开关      | 1/1/12  | 1/1/12  | Bitl  | 0   | Low |      | V  |   | V |    |    |
| 楼梯灯状态      | 1/1/13  | 1/1/13  | Bit1  | 0   | Low |      | V  | 1 | V | V  | 1  |
| 新建群组地址     | 1/1/200 | 1/1/200 | Bit1  | 0   | Low |      | V  | 1 | V | V  | 1  |
| 新建群组地址     | 1/1/201 | 1/1/201 | Bitl  | 0   | Low |      |    |   |   | V  | 1  |
| 新建群组地址     | 1/5/1   | 1/5/1   | Bit1  | 0   | Low |      | V  | V | V | V  | V  |
| 新建群组地址     | 1/5/2   | 1/5/2   | Bit1  | 0   | Low |      | V  | V | V | V  | V  |
| 新建群组地址     | 1/5/3   | 1/5/3   | Bit1  | 0   | Low |      | V  | 1 | V | V  | 1  |
| 新建群组地址     | 1/5/4   | 1/5/4   | Bitl  | 0   | Low |      | V  |   | V |    | 7  |
| teat onoff | 10/1/1  | 10/1/1  | Bit1  | 0   | Low |      | 1  | 7 | V | 7  | 7  |

也可以点击添加设备,根据选择相应数据。

| 名称  | 写地址   | 读地址   | 數据类                    | 型          | 默认值         | 优先级           | 电缆编号    | 通讯 | 读 | 写 | 传送 | Ŧ |
|-----|-------|-------|------------------------|------------|-------------|---------------|---------|----|---|---|----|---|
| 音厅灯 | 1/1/1 | 1/1/1 | Bitl                   |            | 0           | Low           |         | 2  | V |   |    | B |
|     |       | 細     | 的壮编编器                  |            |             |               | ×       |    |   |   |    |   |
|     |       |       | ID:                    | ef534      | 5fc-b6b0-43 | 1d-9bdd-5c796 | bba7a12 |    |   |   |    |   |
|     |       |       | 名称:                    | 關武         | 1           |               |         |    |   |   |    |   |
|     |       |       | 写地址:                   | 1/1/1      |             |               |         |    |   |   |    |   |
|     |       |       | 读地址:                   | 1/1/1      |             |               |         |    |   |   |    |   |
|     |       |       | 数据类型:                  | Bitl       |             | *             |         |    |   |   |    |   |
|     |       |       | 默认值:                   | 0          |             |               |         |    |   |   |    |   |
|     |       |       | 优先级:<br>由 <i>他</i> 语品。 | Low        |             | •             |         |    |   |   |    |   |
|     |       |       | HS903W HS +            | 17 诵:      | R           |               |         |    |   |   |    |   |
|     |       |       |                        | ☑ 读        |             |               |         |    |   |   |    |   |
|     |       |       |                        | <b>▼</b> 5 |             |               |         |    |   |   |    |   |
|     |       |       |                        | ☑ 传道       | ž           |               |         |    |   |   |    |   |
|     |       |       |                        | ☑ 更新       | 8           |               |         |    |   |   |    |   |
|     |       |       |                        |            | 1           | 确定            | 取消      |    |   |   |    |   |
|     |       |       |                        |            |             |               |         |    |   |   |    |   |
|     |       |       |                        |            |             |               |         |    |   |   |    |   |

完成 KNX 地址编程后, 在界面编辑器中保存文档, 将保存的.knxuie 文件放在产品的根目录下, 重启 APP 即可完成。

添加组地址行为、定时器、定时任务列表

| 组地址编辑器                                                                                    | X                                                                              |
|-------------------------------------------------------------------------------------------|--------------------------------------------------------------------------------|
| ID:                                                                                       | P-D412-0_GA-4                                                                  |
| 名称:                                                                                       | 新建群组地址                                                                         |
| 地址:                                                                                       | 1/1/11                                                                         |
| 数据类型:                                                                                     | Bit4 👻                                                                         |
| 默认值:                                                                                      | 0                                                                              |
| 优先级:                                                                                      | Low                                                                            |
| 读间隔时间:                                                                                    | 0                                                                              |
| 电缆编号:                                                                                     |                                                                                |
|                                                                                           | 🗹 传送 🔲 读 🛛 写 📝 更新 📝 通讯                                                         |
| 操控行为                                                                                      |                                                                                |
| 操控时的提示                                                                                    | 相对调光,输入范围: 0~15。0: 无操作; 1~7: 调暗,<br>数值越大调节幅度越小; 8: 无操作; 9~15调亮: 数值<br>越大调节幅度越小 |
| □·开关<br>□·开关<br>□·用对调光<br>□·调高509<br>□·调高509<br>□·调高100<br>□·调暗509<br>□·调暗100<br>□·300+10 | ▲<br>●<br>●<br>●<br>●<br>●<br>●<br>●<br>●<br>●<br>●<br>●<br>●<br>●             |
|                                                                                           |                                                                                |
|                                                                                           | 确定 取消                                                                          |

可以将左侧的"开关"、"相对调光"等系统默认操控行为添加到右侧地址行为框中。同时也可以由安装调试人员自定义操控行为给用户用

操控时的提示:会在 Android app 上显示。在用户添加自定义行为时,指导用户如何添加

定时器

添加组地址行为

#### 浙江源创

| ♥ 界面编辑器                                                             | 10 Tes . BU               |                             |
|---------------------------------------------------------------------|---------------------------|-----------------------------|
| 文件 帮助                                                               |                           |                             |
| 新建 括冊 打开 图保存                                                        | 预览 🔣 退出                   |                             |
| 🚾 📲 🖕 🗇 📑 📑 📰 🕸 -                                                   | 属性名称                      | 属性值                         |
|                                                                     | 対象类型                      | KNXTimerButton              |
|                                                                     | <sup>1小22</sup><br>   背景色 | #FFFFF                      |
|                                                                     | 前景色                       | #000000                     |
| □ = = = = = = = = = = = = = = = = = = =                             | 行位置                       | 14                          |
|                                                                     | 列位盂<br>  行腔度              | 20                          |
| □□□□□□□□□□□□□□□□□□□□□□□□□□□□□□□□□□□□□                               | 列跨度                       | 5                           |
| □ === 灯光/换气                                                         | ETS写地址表                   | 总开关,抽风机,荧光灯,荧幕升降,LED调光,LED灯 |
|                                                                     | II ETS读地址<br>日本右根ニ        |                             |
|                                                                     | 走台有短小<br>  提示文字           | raise                       |
|                                                                     |                           |                             |
|                                                                     |                           |                             |
|                                                                     |                           |                             |
| □□□□□□□□□□□□□□□□□□□□□□□□□□□□□□□□□□□□□                               |                           |                             |
|                                                                     |                           |                             |
|                                                                     |                           |                             |
|                                                                     |                           |                             |
|                                                                     |                           |                             |
|                                                                     |                           |                             |
| Project File: C\LIsers\wangchunfeng\Desktop\KnylliProject knyuje    |                           |                             |
| righter mer erfosers (wangenameng (besktop (kinkoli i ojectikinkule |                           | ,                           |

需要给定时器添加"ETS 写地址表",表示当前当前定时器可以对这些地址执行定时操作

定时任务列表

| ♥ 界面编辑器                                                         | 10.00         |                      | X |
|-----------------------------------------------------------------|---------------|----------------------|---|
| 文件 帮助                                                           |               |                      |   |
| 新建 打开 保存 疑案 KNK地址 《 页:                                          | a预览 <b>退出</b> |                      |   |
| 🐷 🐠   🍲 🔮   🐁 📄 📰   ⊕ -                                         | 属性名称          | 属性值                  |   |
| □ 演示程序                                                          | 对象类型          | KNNTimerTaskListView |   |
|                                                                 | 标题            | 定时任务列表               |   |
|                                                                 | 背景色           | #FFFFF               |   |
|                                                                 | 前景色           | #000000              |   |
|                                                                 | 行位置           | 5                    |   |
| □-□ 暖通空调                                                        | 列位置           | 20                   |   |
|                                                                 | 行跨度           | 9                    |   |
| 页面_1                                                            | 列跨度           | 5                    |   |
| □-=== 灯光/换气                                                     | ETS写地址表       |                      | ] |
|                                                                 | ETS读地址        |                      |   |
| ■ ====================================                          | 是否有提示         | False                |   |
|                                                                 | 提示文字          |                      | _ |
|                                                                 | 定时任务          | 定时器1                 | - |
| — ▽ 电动荧幕<br>— ▽ 定时任务<br>— ① 定时器1                                |               |                      |   |
| └─:〓 定时任务列表                                                     |               |                      |   |
|                                                                 |               |                      |   |
|                                                                 |               |                      |   |
| Project File: C:\Users\wangchunfeng\Desktop\KnxUiProject.knxuie |               |                      |   |

定时任务列表一定要配置"定时任务"一栏,选择要在该列表中显示哪个定时器的定时任务。 否则该列表是没有任何内容显示的。

6 安装信息

安装示意如下

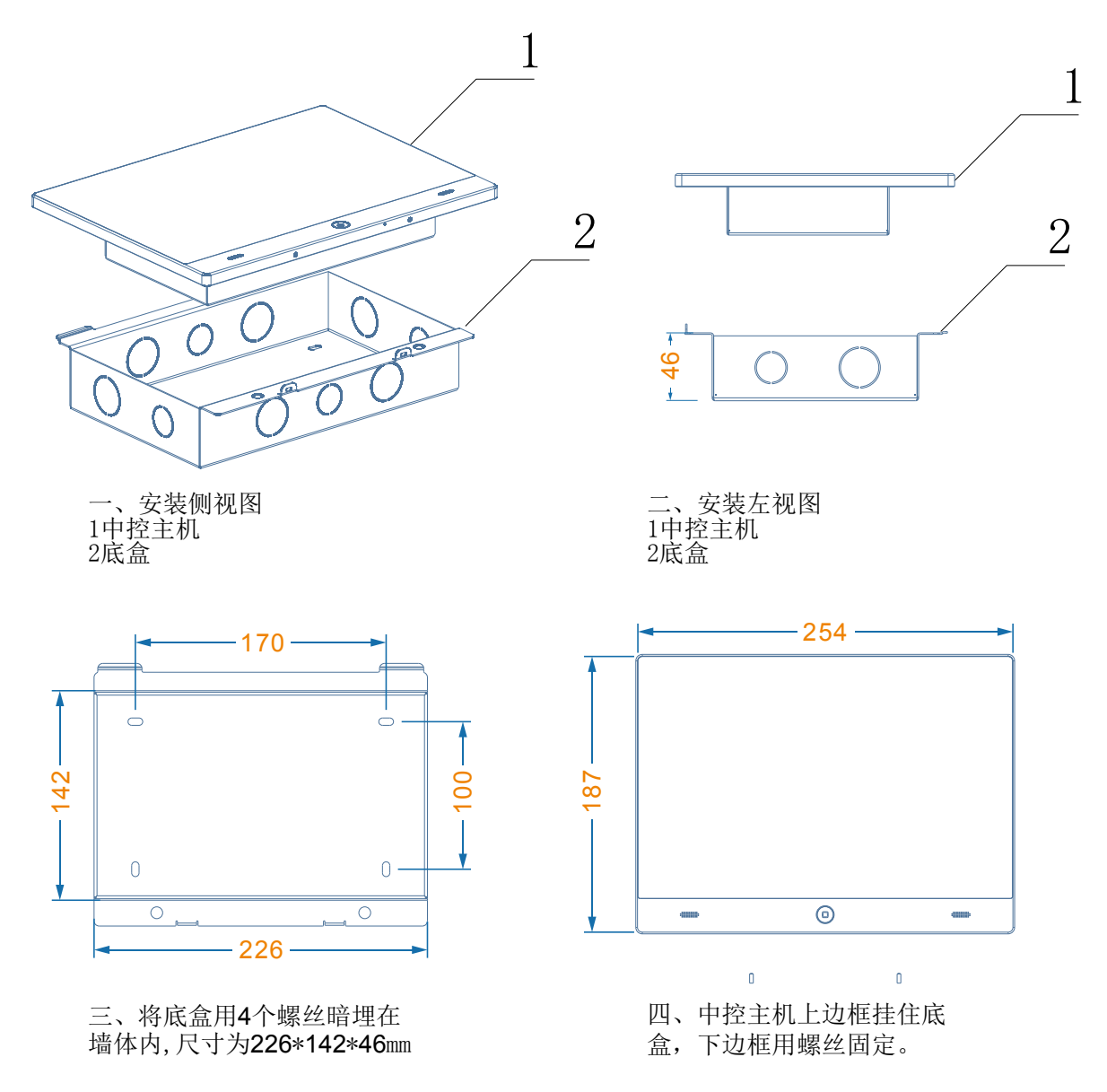

### 7 认证

| KNX认证 | KNX EN50090-1\-2 |
|-------|------------------|
| CE规范  |                  |
| EMC指标 |                  |

### 8 关于

本产品由浙江源创建筑智能科技有限公司出品,本文件 解释权归浙江源创建筑智能科技有限公司所有,未经同 意,不得私自引用和转载本文件。

浙江源创建筑智能科技有限公司. 中国.浙江.杭州市滨江区网商路272号中控软件园 TEL. +86-0571-86667887